# Configurar o tempo limite para o elemento cliente restante no Call Studio

## Contents

Introduction Prerequisites Requirements Componentes Utilizados Configurar Cenários de erro de validação Cenários de exceção de tempo limite Troubleshoot

## Introduction

Este documento descreve as configurações de tempo limite adicionadas para o elemento Rest Client no Call Studio.

## Prerequisites

#### Requirements

A Cisco recomenda que você tenha conhecimento destes tópicos:

- Portal de voz do cliente (CVP)
- Call Studio

#### **Componentes Utilizados**

Este documento não se restringe a versões de software e hardware específicas.

The information in this document was created from the devices in a specific lab environment. All of the devices used in this document started with a cleared (default) configuration. Se a rede estiver ativa, certifique-se de que você entenda o impacto potencial de qualquer comando.

## Configurar

Há duas configurações de tempo limite adicionadas para o elemento Rest Client:

- 1. Connect Timeout O intervalo de tempo limite da conexão, em milissegundos. Se 0, um intervalo de infinito é declarado. O valor padrão é 3000 ms.
- 2. Read Timeout O intervalo de tempo limite de leitura, em milissegundos. Se 0, um intervalo de infinito é declarado. O valor padrão é 5000 ms.

| ction Element - Rest_Cli<br>ieneral Settings Data                                                                          | ient<br>Events                            |                   |       |
|----------------------------------------------------------------------------------------------------|-------------------------------------------|-------------------|-------|
| Name                                                                                                    | Value                                     |                   |       |
| * Endpoint URL                                                                                                    | http://localhost:8080/test/mixed-init.xml |                   |       |
| <ul> <li>HTTP Method</li> <li>Parameters</li> <li>Ignore Certificate</li> <li>Require HTTP aut</li> <li>Headers</li> </ul> | GET<br>true<br>false                      |                   |       |
|                                                                                                    |                                           | * Use Proxy       | false |
|                                                                                                    |                                           | XPATH Expression  |       |
|                                                                                                    |                                           | ★ Connect Timeout | 3000  |
|                                                                                                    |                                           | ★ Read Timeout    | 5000  |

#### Cenários de erro de validação

- Se um valor vazio ou não inteiro for especificado para o tempo limite de conexão, o erro de validação será exibido indicando que somente o valor inteiro é permitido para o "tempo limite de conexão".
- Se um valor vazio ou não inteiro for especificado para Tempo limite de leitura, o erro de validação será exibido indicando que somente o valor inteiro é permitido para "Tempo limite de leitura".

#### Cenários de exceção de tempo limite

- Se o tempo limite da conexão ocorrer, uma exceção com a causa "java.net.SocketTimeoutException: connect timed out" (tempo limite da conexão esgotado) é exibido.
- Se o tempo limite da conexão ocorrer, uma exceção com a causa "java.net.SocketTimeoutException: Read timed out" (Tempo limite de leitura esgotado) é exibido.

## Troubleshoot

Esta seção disponibiliza informações para a solução de problemas de configuração.

Você pode verificar a configuração fazendo algumas chamadas de teste e revisar o log de atividades do VXML para esse aplicativo VXML.

Os registros de atividades do VXML estão localizados em C:\Cisco\CVP\VXMLServer\applications\(Application Name)\logs\ActivityLog